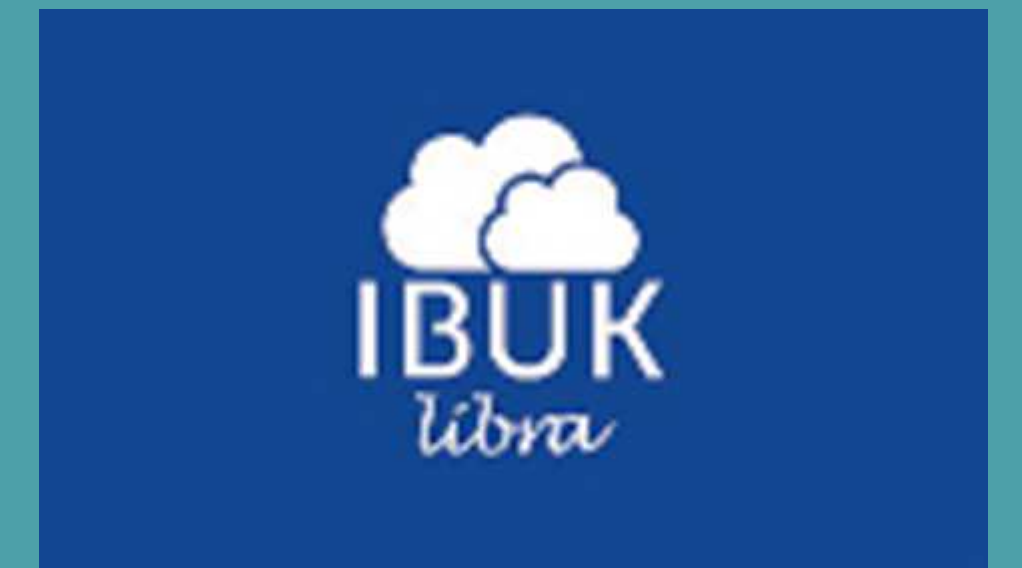

# Jak założyć konto ?

### Wchodzimy na stronę serwisu IBUK LIBRA ze strony głównej Biblioteki:

| D BIBLIOTECE                                                                                                    | INFORMATOR                                                                                                    | USŁUGI                                                                                                    | ZASOBY I ŹRÓDŁA                                                                                                    |
|----------------------------------------------------------------------------------------------------|----------------------------------------------------------------------------------------------------|----------------------------------------------------------------------------------------------------|----------------------------------------------------------------------------------------------------|
| <ul> <li>Strona główna</li> <li>Aktualności</li> <li>Historia</li> <li>Misja i zbiory</li> <li>Struktura</li> <li>Biblioteka bez barier</li> <li>Sieć biblioteczna</li> <li>Spis pracowników</li> <li>Statystyka</li> <li>Rada biblioteczna</li> <li>Wydarzenia</li> <li>Wytstawy</li> <li>Dla bibliotekarzy</li> <li>Kontakt</li> <li>Książka dla żaka i przedszkolaka</li> </ul> | <ul> <li>Informator - strona główna</li> <li>Godziny otwarcia</li> <li>Gdzie jesteśmy?</li> <li>Regulaminy i cenniki</li> <li>Pytania czytelników</li> <li>Jak znaleźć</li> <li>Materiały do pobrania</li> <li>Dla Nauki</li> <li>Bibliometria</li> <li>Wnioski Czytelników</li> </ul> | <ul> <li>Usługi - strona główna</li> <li>Zapisy</li> <li>Wypożyczalnia</li> <li>Wypożyczalnia międzybiblioteczna</li> <li>Czytelnie</li> <li>Informacja naukowa</li> <li>Szkolenia, lekcje, wycieczki</li> <li>Dostęp do Internetu</li> <li>Reprografia, drukowanie</li> <li>Propozycja zakupu</li> <li>E-szkolenie</li> <li>Zdalny dostęp</li> <li>Zapytaj bibliotekarza</li> </ul> | <ul> <li>Zasoby i źródła - strona główna</li> <li>Katalogi</li> <li>Czasopisma drukowane</li> <li>E-czasopisma</li> <li>E-książki</li> <li>Bazy danych</li> <li>Dostępy testowe</li> <li>Dorobek naukowy UPH</li> <li>Rozprawy doktorskie UPH</li> <li>Problemy niepełnosprawnych</li> <li>Wydawnictwa II obiegu</li> <li>Biblioteki cyfrowe</li> <li>Biblioteki on-line</li> <li>Wyszukiwarki</li> <li>Polecane linki</li> </ul> |
| AKTUALNOŚCI                                                                                                    |                                                                                                    | NA SKRÓTY                                                                                                    |                                                                                                    |
| Zaproponuj książkę                                                                                                    | Bazy testowane<br>Wnioski Czytelników                                                                                                    | Bizy<br>Wys<br>N                                                                                                    | Imprezy<br>Presolvegie biblioteczne<br>Prenformacja naukowa<br>Katalog Wikkersytecka                                                                                                    |

NASZA BIBLIOTEKA

IBUK

## Następnie wybieramy link: http://libra.ibuk.pl

|                                                                                           | B<br>Ur<br>w       | <b>BIBLIOT</b><br>niwersytetu Przyro<br>Siedlcach                                                                                                    | EKA G<br>odniczo-Huma                            | <b>ŁÓW</b><br>anistycznego                    | NA                                              | Kontakt   Mapa witryny                                                                                                    | *A<br>-A<br>-A<br>ET<br>1.pl |
|-------------------------------------------------------------------------------------------|--------------------|----------------------------------------------------------------------------------------------------|--------------------------------------------------|-----------------------------------------------|-------------------------------------------------|----------------------------------------------------------------------------------------------------|------------------------------|
| Strona główna                                                                             | Katalog<br>on-line | Katalog<br>Multiopac                                                                                                    | Zapytaj<br>bibliotekarza                         | Biblioteka<br>bez barier                      | E-szkolenie                                     | Szukaj_                                                                                                    |                              |
| <ul> <li>Zasoby i źródła - stro</li> <li>Katalogi</li> <li>Czasopierze do kowa</li> </ul> | na główna          | E-książki                                                                                                    |                                                  | <b>A</b>                                      |                                                 |                                                                                                    |                              |
| <ul> <li>Czasopisma urukowa</li> <li>E-czasopisma</li> </ul>                              | ne                 |                                                                                                    |                                                  |                                               |                                                 |                                                                                                    |                              |
| <ul> <li>E-ksiażki</li> </ul>                                                             |                    |                                                                                                    |                                                  | ~                                             | v                                               |                                                                                                    |                              |
| <ul> <li>Bazy danych</li> </ul>                                                           |                    |                                                                                                    |                                                  |                                               |                                                 |                                                                                                    |                              |
| Dostępy testowe                                                                           |                    | Serwis IBUK LIBRA to p                                                                                                    | pierwsza w Polsce czy<br>jedzin nauki, poublikow | telnia online podręcz                         | zników akademickich i l                         | rsiążek<br>(PWN                                                                                                    |                              |
| Dorobek naukowy U                                                                         | PH                 | WNT, Wolters Kluwer Po                                                                                                    | lska ).Aby móc korzys                            | tač z IBUK LIBRA, n                           | ależy utworzyć osobist                          | e konto                                                                                                    |                              |
| Rozprawy doktorskie                                                                       | UPH                | MY IBUK. Umożliwia ono<br>do pracy z tekstem, cz                                                                                                    | o dodatkowo danemu u<br>zytanie publikacji na u  | żytkownikowi korzysta<br>irządzeniach mobilny | anie z zaawansowanych<br>ch (i-Phone/ i-Pad, An | funkcji Wora<br>droid) i                                                                                                    |                              |
| Problemy niepełnosp                                                                       | rawnych            | przeprowadzanie innych o                                                                                                    | iperacji.                                        | ,<br>,<br>,                                   | Nació ais da Oddeialu Ial                       |                                                                                                    |                              |
| <ul> <li>Wydawnictwa II obie</li> </ul>                                                   | egu                | Chcąc skorzystać z IBUK LIBRA z komputera domowego, należy zgłosić się do Oddziału Informacji my IBUK<br>Naukowej po kod PIN. Po zalogowaniu się na osobiste konto My IBUK i wpisaniu kodu, użytkownik |                                                  |                                               |                                                 |                                                                                                    |                              |
| <ul> <li>Biblioteki cyfrowe</li> </ul>                                                    |                    | będzie mół korzystać z<br>Humanistyczny w Siedlos                                                                                                    | z zasobów IBUK LIBI<br>uch                       | RA wykupionych prz                            | zez Uniwersytet Przyro                          | dniczo-                                                                                                    |                              |
| <ul> <li>Biblioteki on-line</li> </ul>                                                    |                    | Bustęp do publikacji z                                                                                                    | sieci uczelnianej i sj                           | poza nie <mark>j (</mark> wyłącznie           | z kodem PIN), na st                             | ronie:                                                                                                    |                              |
| <ul> <li>Wyszukiwarki</li> </ul>                                                          |                    | http://libra.ibuk.pl<br>Zalecamy, używanie ak                                                                                                    | ualnei wersii Google                             | Chrome Safari lub                             | Mozilla Firefox Unich                           | mienie                                                                                                    |                              |
| Polecane linki                                                                            |                    | programe wymaga włączo                                                                                                    | inej obsługi Javascript o                        | raz Cookies.                                  | the start of the start of the start             | and set of set of set o |                              |

## Wybieramy opcję Zaloguj/Zarejestruj się.

| _                                                                                                    | Evyszulovanie zaav                                                   |  |
|----------------------------------------------------------------------------------------------------|----------------------------------------------------------------------|--|
| Rozpocznij przeglądanie zasobów ud<br>Twoją bibliotekę. Aby korzystać ze w<br>funkcionalności, zaloguj się do osobi | ostępnionych przez kolpostienie<br>rszystkich<br>stego konta mylBUK. |  |
|                                                                                                    |                                                                      |  |
| Zalogui/Zareiestrui sie                                                                                             | Pomiń                                                                |  |
|                                                                                                    |                                                                      |  |
|                                                                                                    | <b>e</b>                                                             |  |
|                                                                                                    |                                                                      |  |
|                                                                                                    |                                                                      |  |
|                                                                                                    |                                                                      |  |
|                                                                                                    |                                                                      |  |
|                                                                                                    |                                                                      |  |
|                                                                                                    |                                                                      |  |
|                                                                                                    |                                                                      |  |

|                           |                     | Ewyszurovanie zabwasaov | auel TranumoAl |
|---------------------------|---------------------|-------------------------|----------------|
| szarák:                   | my IBUK 🛋           | Trako postevie: 🗹       |                |
| DOSTEP                    |                     | Othermore               |                |
|                           |                     |                         |                |
| Liczba pozycji            | Zarejestruj się     |                         |                |
| THE                       | albo                |                         |                |
| STULATING                 | Zelegui de          |                         |                |
| Nauka o admir             | Zaloguj się         |                         |                |
| Instruments of            |                     | ali. Džirline Zrilja    |                |
| Binnagra marwyna y wolaen | والمتحدية والمتحدية |                         |                |
| Grootderka provens        | •                   |                         |                |
|                           |                     |                         |                |

### Wpisujemy swoje dane i akceptujemy regulamin.

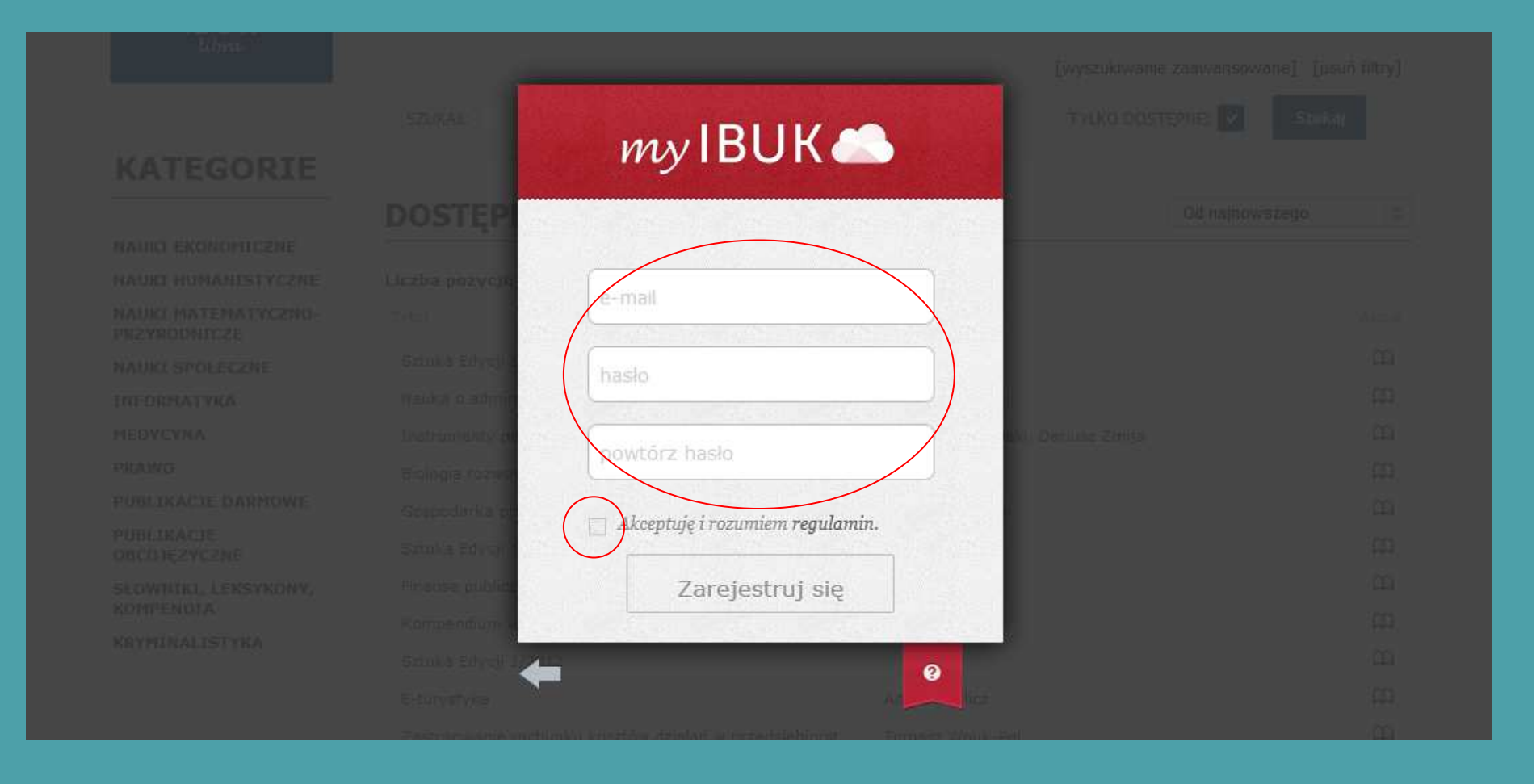

## Dodajemy bibliotekę.

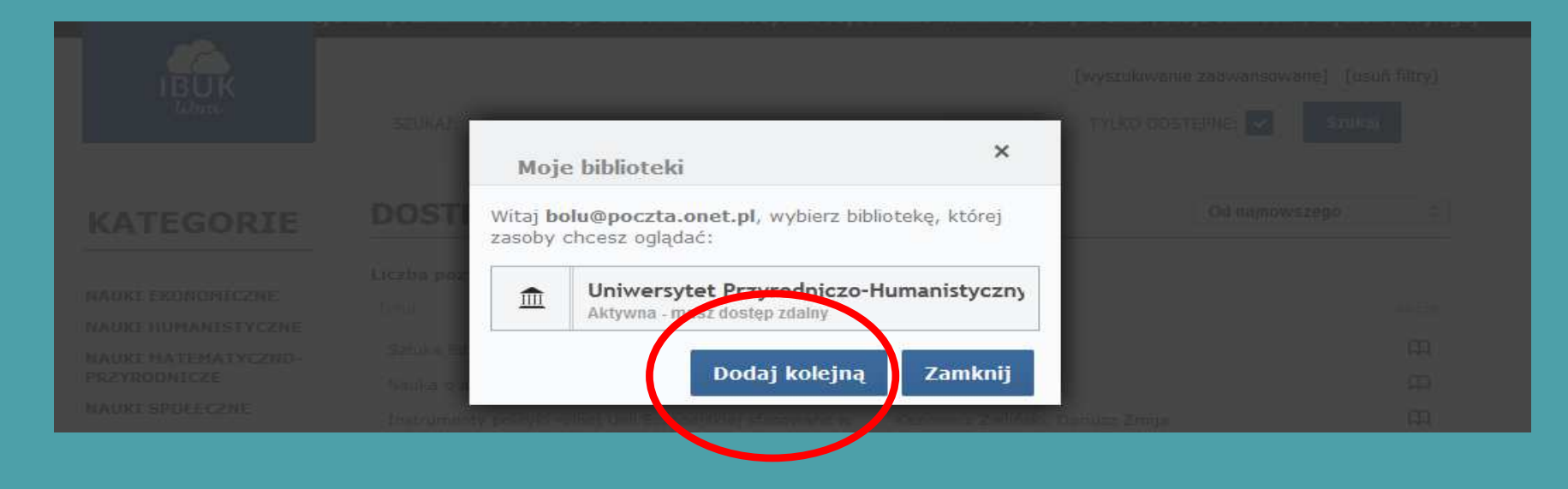

Jeśli chcemy skorzystać z bazy w domu: wpisujemy kod aktywacyjny pobrany w Bibliotece Głównej w Oddziale Informacji Naukowej (parter budynku ul. ks. J. Popiełuszki 9).

| T(d)+n                              | SEURAL            | _                                                                                  |                         |   |
|-------------------------------------|-------------------|------------------------------------------------------------------------------------|-------------------------|---|
|                                     |                   | Dodaj subskrypcję biblioteki                                                       | ×                       |   |
| KATEGORIE                           | DOST              | Aby aktywować subskrypcję zasobów Two<br>skorzystaj z jednej z dwóch poniższych op | ijej biblioteki<br>cji. |   |
| NAUNCI EKONOMICZNE                  | include here      |                                                                                    |                         |   |
| NAUKI HUMANISTYCZNE                 |                   | Jeśli otrzymałeś w swojej bibliotece koc                                           | d aktywacyjny:          |   |
| NAURI MATEHATYCZNO-<br>PRZYRODNICZE | Seruka Bl         | Kod aktywacyjny                                                                    |                         |   |
| NATHELSPOLECZNE                     | 1-demois          | Jeśli chces zawkorzystać konto zdalne                                              | z karan ibuk pl         |   |
| THEORDARY SKY                       | <b>European</b>   |                                                                                    | ponodkipi               |   |
| MERIYEYNA                           | 2000 contra       |                                                                                    |                         |   |
| PRAWO                               |                   |                                                                                    |                         |   |
| PUBLIKACJE DAKHOWE                  | Satuka-Sh         |                                                                                    |                         |   |
| PUBLIKACJE                          | No. a real of the |                                                                                    | CONTRACTOR AND AND      |   |
| OBCIDEZYCZNE                        | = coopering       | Dodaj                                                                              | Zamknij                 |   |
| SCONTING, LEKSYNORY,<br>ROMPERDIA   | Smuke FU          | 01/2812                                                                            |                         | m |

## Jesteśmy na swoim koncie.

| witaj b | olu@poczta.onet.pl   Twoja biblioteka: | Uniwersytet Przyrodniczo-Humanistyczny w Sied   Moje biblioteki   m | yIBUK   Wyloguj |
|---------|----------------------------------------|---------------------------------------------------------------------|-----------------|
|         |                                        | [wyszukiwanie zaawansowane]                                         | [usuń filtry]   |
| libra   | SZUKAJ:                                | TYLKO DOSTĘPNE: 🗸                                                   | Szukaj          |

>

\$

Od najnowszego

#### **KATEGORIE**

### DOSTĘPNE KSIĄŻKI

#### Liczba pozycji: 244

| NAUKI EKONOMICZNE                 | Tytuł                                                     | Autor                              | Akcie |
|-----------------------------------|-----------------------------------------------------------|------------------------------------|-------|
| NAUKI HUMANISTYCZNE               |                                                           |                                    |       |
| NAUKI MATEMATYCZNO-               | Sztuka Edycji 1/2011                                      |                                    | m     |
| PRZYRODNICZE                      | Nauka o administracji                                     | Karol Dąbrowski                    | m     |
| NAUKI SPOŁECZNE                   | Instrumenty polityki rolnej Unii Europejskiej stosowane w | Kazimierz Zieliński, Dariusz Żmija | m     |
| INFORMATYKA                       | Biologia rozwoju. Krótkie wykłady                         |                                    | m     |
| MEDYCYNA                          | biologia rozwoju. Krotkie wyklady                         | K.P. Twynon                        | ~~~~  |
| PRAWO                             | Gospodarka przestrzenna                                   | Anna Karwińska                     | Щ     |
| PUBLIKACJE DARMOWE                | Sztuka Edycji 1(2)/2012                                   |                                    | m     |
| PUBLIKACJE                        | Finanse publiczne                                         |                                    | m     |
| OBCOJĘZYCZNE                      | Kompendium wiedzy o Unii Europejskiej                     |                                    | m     |
| SŁOWNIKI, LEKSYKONY,<br>KOMPENDIA | Sztuka Edycji 1/2012                                      |                                    | m     |
| KRYMINALISTYKA                    | E-turystyka                                               | Adam Pawlicz                       | m     |
|                                   | Zastosowanie rachunku kosztów działań w przedsiębiorst    | Tomasz Wnuk-Pel                    | m     |
|                                   | Ekonomika kultury                                         | Dorota Ilczuk                      | m     |
|                                   | Bezpieczeństwo międzynarodowe                             | Jacek Czaputowicz                  | m     |
|                                   | Religie i religijność w świecie współczesnym              |                                    | m     |

# Kolejność wylogowywania

Należy pamiętać, aby po skończonej pracy wylogować się najpierw z :

## my IBUK 👛

następnie dopiero z konta na stronie głównej :

| <sup>1164</sup> aj       | bolu@poczta.onet.pl   Twoja biblioteka: Uniwersytet Przyrodniczo | o-Humanistyczny w Sied   Moje biblioteki   myIBU (   Wyloguj |
|--------------------------|------------------------------------------------------------------|--------------------------------------------------------------|
| IBUK<br><sup>libra</sup> |                                                                  | [wyszukiwanie zaawansowane] [usuń filtry]                    |
|                          | SZUKAJ:                                                          | TYLKO DOSTĘPNE: 🗸 Szukaj                                     |
| KATEGORIE                | DOSTĘPNE KSIĄŻKI                                                 | Od najnowszego \$                                            |
|                          |                                                                  |                                                              |
|                          |                                                                  |                                                              |
|                          |                                                                  |                                                              |

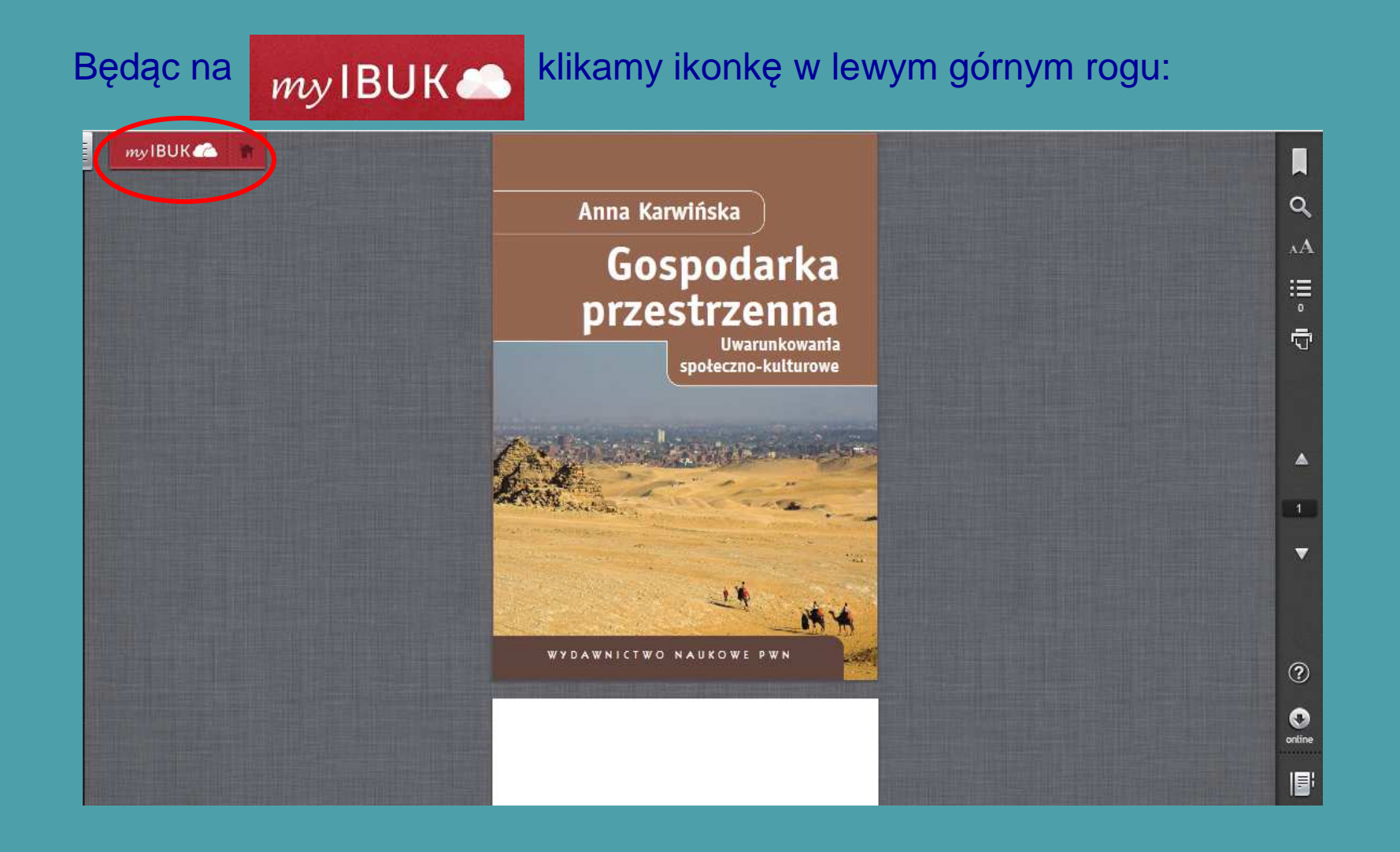

## Następnie wybieramy:

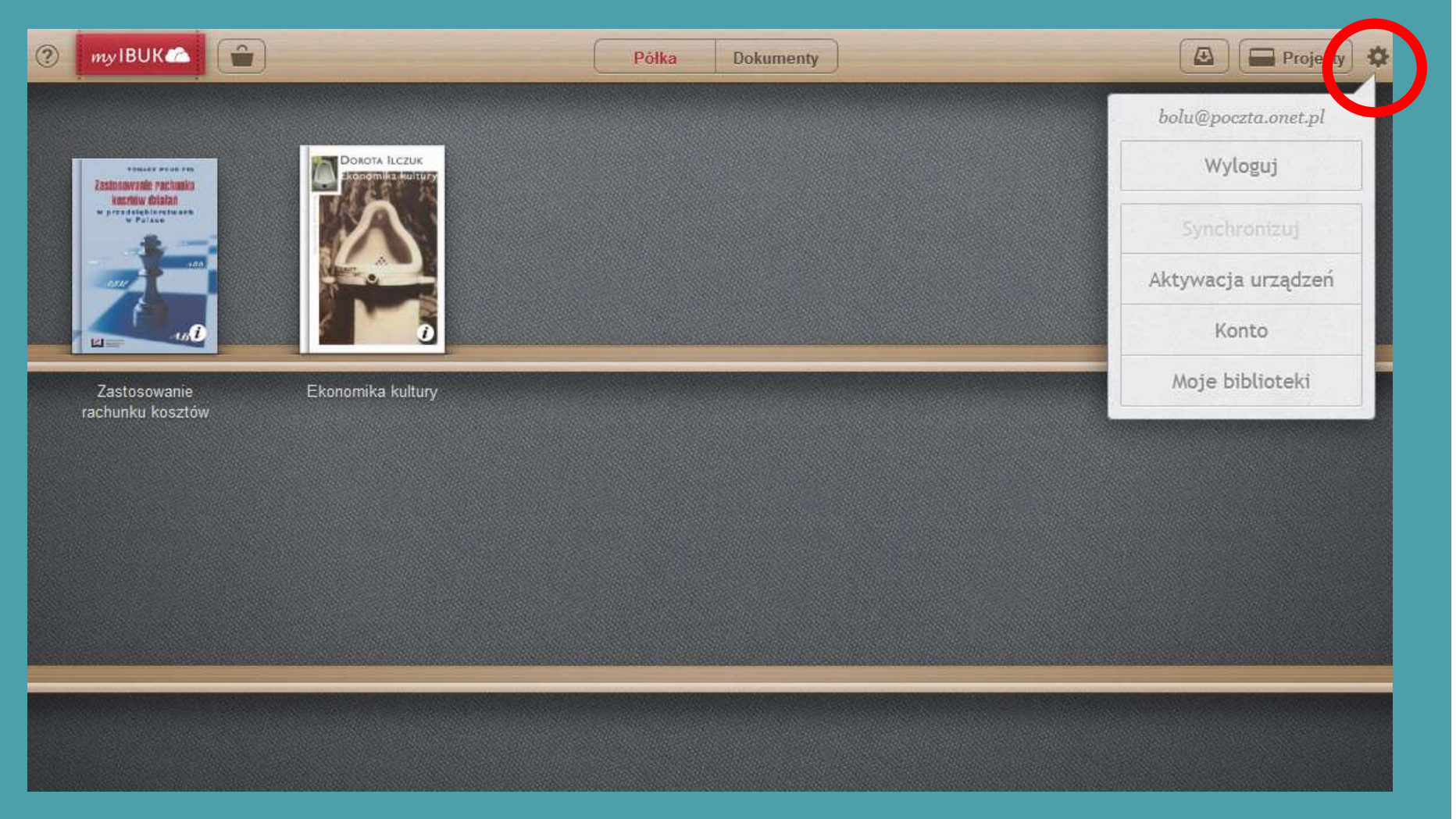

Zamykamy myibuk i przechodzimy do strony głównej ibuk libra.

Wylogowujemy się ze strony głównej ibuk libra.

Odwrotne wykonanie czynności spowoduje, że konto myibuk pozostanie otwarte i ktoś będzie mógł pracować na naszym koncie.

|           | bolu@poczta.onet.pl   Twoja biblioteka: Uniwersytet Przyrodni | czo-Humanistyczny w Sied   Moje biblioteki   myIBU (   Wyłoguj |
|-----------|---------------------------------------------------------------|----------------------------------------------------------------|
| IBUK      |                                                               | [wyszukiwanie zaawansowane] [usuń filtry]                      |
| libra     | SZUKAJ:                                                       | TYLKO DOSTĘPNE: ✓ Szukaj                                       |
|           | DOCTEDNE VCIAŻVI                                              | Od painowarage                                                 |
| KATEGORIE | DOSTĘPNE KSIĄZKI                                              | Ou najnowszego 🗸                                               |
|           |                                                               |                                                                |